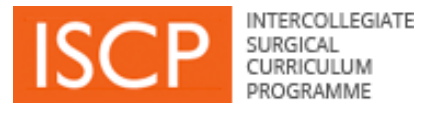

# **Step Guide** to navigating the 2021 curriculum

Trainees Assigned Educational Supervisors Clinical Supervisors

### Contents

| 1. | Overview                                          | 3  |
|----|---------------------------------------------------|----|
| 2. | Trainee screen navigation                         | 7  |
| 3. | Assigned Educational Supervisor screen navigation | 16 |
| 4. | Lead Clinical Supervisor screen navigation        | 22 |
| 5. | Clinical Supervisor screen navigation             | 25 |

## Key

| Trainee                               |  |
|---------------------------------------|--|
| Assigned Educational Supervisor (AES) |  |
| Clinical Supervisor (CS)              |  |

#### **PLACEMENT START**

| Ste                                                                                                    | <b>•p 1</b> 1                                                                                                    | 15 minutes                                                                                   |
|----------------------------------------------------------------------------------------------------|----------------------------------------------------------------------------------------------------|----------------------------------------------------------------------------------------------|
| Trainee                                                                                                    | <ul> <li>Set up placement</li> <li>Transition to new curriculur</li> <li>List AES</li> <li>List AES and all CSs (min 2)</li> <li>Submit placement</li> </ul>                                                                                                    | m<br>2)                                                                                      |
| Ste                                                                                                    | p 2                                                                                                    | 10 minutes                                                                                   |
| Trainee                                                                                                    | <ul><li>Create Learning Agreemen</li><li>Select Lead CS</li></ul>                                                                                                    | nt                                                                                           |
| LA - OBJECTIVE SETTING                                                                                                    |                                                                                                    |                                                                                              |
|                                                                                                    |                                                                                                    |                                                                                              |
| Ste                                                                                                    | ep 3                                                                                                    | 30 minutes                                                                                   |
| Ste                                                                                                    | <b>p 3</b><br>Complete objective setting with                                                                                                    | 30 minutes<br>h AES                                                                          |
| Ste                                                                                                    | <ul> <li>Complete objective setting with</li> <li>Objectives for GPCs / each</li> <li>Support to achieve objective</li> <li>Sign off</li> </ul>                                                                                                    | 30 minutes<br>h AES<br>n CiP<br>ves                                                          |
| Sterne Sterne St | <ul> <li>complete objective setting with</li> <li>Objectives for GPCs / each</li> <li>Support to achieve objective</li> <li>Sign off</li> </ul>                                                                                                    | 30 minutes<br>h AES<br>n CiP<br>ves<br>per trainee                                           |
| Ster<br>Trainee<br>Ster<br>Assigned Educational Supervisor                                                                                                    | P 3       3         Complete objective setting with       •         •       Objectives for GPCs / each         •       Support to achieve objective         •       Sign off         •       30 minutes p         Complete objective setting with                                        | 30 minutes<br>h AES<br>h CiP<br>ves<br>per trainee<br>h trainee                              |
| Trainee       Stell         Assigned Educational Supervisor       Here                                                                                                    | <ul> <li>complete objective setting with</li> <li>Objectives for GPCs / each</li> <li>Support to achieve objective</li> <li>Sign off</li> <li>30 minutes p</li> <li>Complete objective setting with</li> <li>Objectives for GPCs / each</li> <li>Support to achieve objective</li> </ul> | 30 minutes<br>h AES<br>h CiP<br>res<br>per trainee<br>h trainee<br>h trainee<br>h CiP<br>res |

#### **MIDPOINT MCR**

|                                 | Step | <b>4</b> 20 minutes                                                                                                    |
|---------------------------------|------|----------------------------------------------------------------------------------------------------|
| Trainee                         |      | Complete midpoint Self-Assessment                                                                                                    |
|                                 | Step | <b>4</b> 20 minutes per trainee                                                                                                    |
| Lead Clinical Supervisor        |      | <ul> <li>Complete midpoint MCR</li> <li>Arrange MCR meeting in advance</li> <li>Access MCR via dashboard link</li> <li>Complete MCR on behalf of group</li> <li>Submit</li> </ul>                                 |
|                                 | Step | <b>4</b> 20 minutes per trainee                                                                                                    |
| Clinical Supervisors            |      | <ul><li>Complete midpoint MCR</li><li>Attend MCR meeting</li></ul>                                                                                                    |
|                                 |      |                                                                                                    |
|                                 | Step | <b>5</b> 20 minutes per trainee                                                                                                    |
| Clinical Supervisors            |      | <ul><li>Agree MCR (even if present at meeting)</li><li>Option to agree/disagree and comment</li></ul>                                                                                                    |
|                                 |      |                                                                                                    |
|                                 | Step | 6 15 minutes per trainee                                                                                                    |
| Assigned Educational Supervisor |      | <ul> <li>Sign off midpoint MCR</li> <li>(After step 5 or 2 weeks after step 4)</li> <li>Access MCR via dashboard link</li> <li>Add global comments</li> <li>Add progress in GPCs 6-9</li> <li>Sign off</li> </ul> |
|                                 |      |                                                                                                    |
|                                 | Step | <b>7</b> 30 minutes per trainee                                                                                                    |
| Lead Clinical Supervisor        |      | <ul> <li>Arrange a feedback session with the<br/>trainee to discuss the MCR and self-<br/>assessment.</li> </ul>                                                                                                  |
|                                 |      | Page 4 of                                                                                                    |

#### LA – MIDPOINT REVIEW

| St                              | ep 8 30 minutes                                                                                                    |
|---------------------------------|----------------------------------------------------------------------------------------------------|
| Trainee                         | <ul> <li>Complete midpoint review with AES</li> <li>Review progress in GPCs / CiPs</li> <li>Agree any actions necessary</li> <li>Sign off</li> </ul>                           |
| St                              | ep 8 30 minutes per trainee                                                                                                    |
| Assigned Educational Supervisor | <ul> <li>Complete midpoint review with trainee</li> <li>Review progress in GPCs / CiPs</li> <li>Agree any actions necessary</li> <li>Sign off</li> </ul>                       |
| FINAL MCR                       |                                                                                                    |
| St                              | ep 9 20 minutes                                                                                                    |
| Trainee                         | Complete final Self-Assessment                                                                                                    |
| St                              | ep 9 20 minutes per trainee                                                                                                    |
| Lead Clinical Supervisor        | <ul> <li>Complete final MCR</li> <li>Arrange MCR meeting in advance</li> <li>Access MCR via dashboard link</li> <li>Complete MCR on behalf of group</li> <li>Submit</li> </ul> |
| St                              | ep 9 20 minutes per trainee                                                                                                    |
| Clinical Supervisors            | <ul><li>Complete final MCR</li><li>Attend MCR meeting</li></ul>                                                                                                    |
|                                 |                                                                                                    |
| Ste                             | <b>20 minutes per trainee</b>                                                                                                    |
| Clinical Supervisors            | <ul><li>Agree MCR (even if present at meeting)</li><li>Option to agree/disagree and comment</li></ul>                                                                          |
|                                 |                                                                                                    |

| S                               | tep 11                                                                                     | 15 minutes per trainee                                                                  |
|---------------------------------|--------------------------------------------------------------------------------------------|-----------------------------------------------------------------------------------------|
| Assigned Educational Supervisor | Sign off final M<br>(After step 5 of<br>Access MC<br>Add global<br>Add progree<br>Sign off | /ICR<br>r 2 weeks after step 4)<br>CR via dashboard link<br>comments<br>ess in GPCs 6-9 |
|                                 |                                                                                            |                                                                                         |
| S                               | tep 13                                                                                     | 30 minutes per trainee                                                                  |
| Lead Clinical Supervisor        | Arrange a trainee to assessment                                                            | feedback session with the discuss the MCR and self-<br>nt.                              |
| LA – FINAL REVIEW               |                                                                                            |                                                                                         |
| S                               | tep 14                                                                                     | 30 minutes                                                                              |
| Trainee                         | Complete fina<br>• Review pro<br>• Sign off                                                | l review with AES<br>ogress in GPCs / CiPs                                              |
| S                               | tep 14                                                                                     | 30 minutes per trainee                                                                  |
| Assigned Educational Supervisor | Complete fina<br>• Review pro<br>• Write AES<br>• Sign off                                 | l review with trainee<br>ogress in GPCs / CiPs<br>report                                |

## PLACEMENT END

#### Step 1 Set up placement

#### From the menu click ADD / Placement

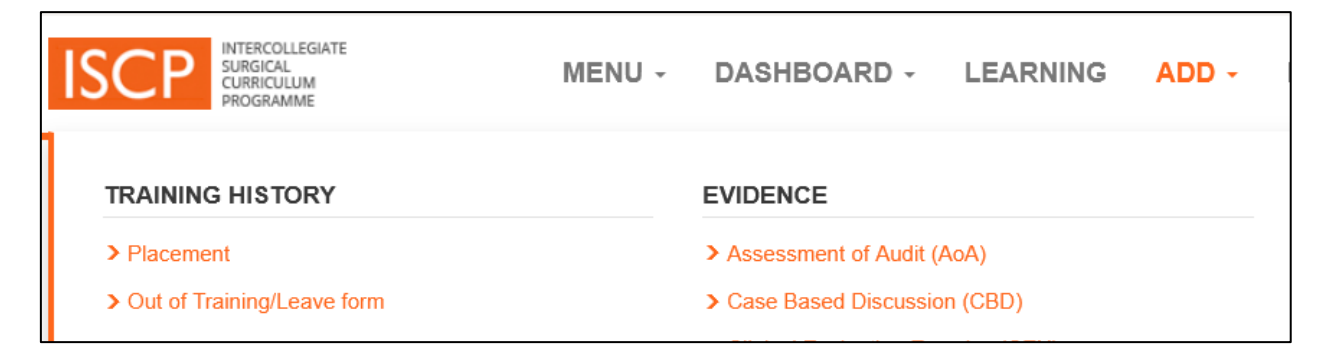

#### Select YES to transition to the new curriculum

| Are you transferring to the new curriculum?                                                                                                    |                                                                                                   |
|----------------------------------------------------------------------------------------------------|---------------------------------------------------------------------------------------------------|
| You should TRANSFER if you are:                                                                                                    |                                                                                                   |
| • Entering Core Surgical Training (CT1) or Run-throug                                                                                                    | h training (ST1)                                                                                  |
| <ul> <li>Entering ST2 in Neurosurgery</li> </ul>                                                                                                    |                                                                                                   |
| <ul> <li>Entering specialty training at ST3</li> </ul>                                                                                                    |                                                                                                   |
| <ul> <li>Entering a new training level</li> </ul>                                                                                                    |                                                                                                   |
| You can REMAIN on the previous curriculum if you are:                                                                                                    |                                                                                                   |
| <ul> <li>Entering CT2, or ST2 in any specialty other than Neu</li> <li>Entering the final level of specialty training (ST7 in C</li> <li>Staying at your current level (e.g. if you are less that</li> </ul> | irosurgery<br>)MFS or Urology or ST8)<br>n full time) until you enter the next training level     |
| Trainees who can remain on the current curriculum but w<br>arrangements with their Training Programme Director.                                                                                              | ish to transfer to the new curriculum should first discuss                                        |
| More information Cancel                                                                                                    |                                                                                                   |
| In all cases, from 2 <sup>nd</sup> August 2023 all trainees must be                                                                                                    | on the 2021 curriculum                                                                            |
| YES - I am eligible to transfer to<br>the new 2021 curriculum now and<br>will do so at the start of my next                                                                                                  | NO - <b>I am permitted</b> to remain on<br>the previous version of the<br>curriculum at this time |

## Complete the placement form

| Your key training details<br>Please ensure the following details are correct before continuing. All mandatory fields are highlighted like this |                      |                    |         |         |  |
|----------------------------------------------------------------------------------------------------|----------------------|--------------------|---------|---------|--|
| Trainee                                                                                                    | Bussey, Maria Dem    | o Trainee (Dr) [GN | MC: 111 | 111111] |  |
| Appointment type                                                                                                    | Please select        |                    |         | -       |  |
| Parent Specialty                                                                                                    | Please select        |                    | •       |         |  |
| Academic trainee?                                                                                                    | Please select        |                    | •       |         |  |
| Military trainee?                                                                                                    | No 🔻                 |                    |         |         |  |
| Deanery/LETB                                                                                                    | Health Education     | Wessex             |         | *       |  |
| TPD 📀                                                                                                    | Please select a D    | eanery/LETB and    | special | lty 🔻   |  |
|                                                                                                    |                      |                    |         |         |  |
| Placement details                                                                                                    |                      |                    |         |         |  |
| Hospital                                                                                                    | Start typing to find | your hospital      |         |         |  |
| Start date                                                                                                    |                      |                    |         |         |  |
| End date                                                                                                    |                      |                    |         |         |  |
| Full time trainee?                                                                                                    | Please select 💌      |                    |         |         |  |
| Specialty of placement                                                                                                    | Please select        |                    | •       |         |  |
| Level 😢                                                                                                    | Please select v      |                    |         |         |  |

#### Supervisors for this placement

| AES 📀       | Start typing to find your AES |  |  |
|-------------|-------------------------------|--|--|
| <u>cs</u> ? | Start typing to add your CS   |  |  |

#### Saving and validating this placement

| Agreement                                                                                                    |                                                                                                    | * |  |  |  |
|----------------------------------------------------------------------------------------------------|----------------------------------------------------------------------------------------------------|---|--|--|--|
| I, Bussey, Maria Demo Trainee (Dr) [GMC: 11111111], agree & confirm:                                                                                                    |                                                                                                    |   |  |  |  |
| <ol> <li>That by submitting this placement form to the selected Training Programme Director,         <ul> <li>I am consenting to grant access to my ISCP portfolio to the following registered users (including those who may be based overseas where relevant)</li> <li>Training Programme Director TPD, Demo</li> <li>Assigned Educational Supervisor</li> <li>Clinical Supervisors</li> </ul> </li> </ol> |                                                                                                    |   |  |  |  |
| Pertaining to the parent specialty select<br>• Any Delegated Training Programm<br>• Specialty Advisory Committee Chai                                                                                                    | ted:<br>e Director allocated by my Training Programme Director<br>r and Llaison member(s) for the parent specially recorded in this placement |   |  |  |  |
| Pertaining to the Deanery/LETB/region selected:<br>• Head(s) of School<br>• Postgraduate Dean(s)<br>• ARCP Panel members<br>• Deanery/LETB Administrators                                                                                                    |                                                                                                    |   |  |  |  |
| Pertaining to the hospital / trust selecte<br>• Surgical Tutor<br>• Educational Manager                                                                                                    | Pertaining to the hospital / trust selected:<br>• Surgical Tutor<br>• Educational Manager                                                     |   |  |  |  |
| 2.To the statement of Health and Probity 3.To the Educational Contract Educational Contract                                                                                                    |                                                                                                    |   |  |  |  |
| Submit this Placement No - Save as draft                                                                                                    |                                                                                                    |   |  |  |  |
| ave As Draft                                                                                                    | No - Save as draft<br>Yes – I would like to submit now                                                                                        |   |  |  |  |

#### Step 2 Create the Learning Agreement

Click on LEARNING in the menu / Click Create Learning Agreement

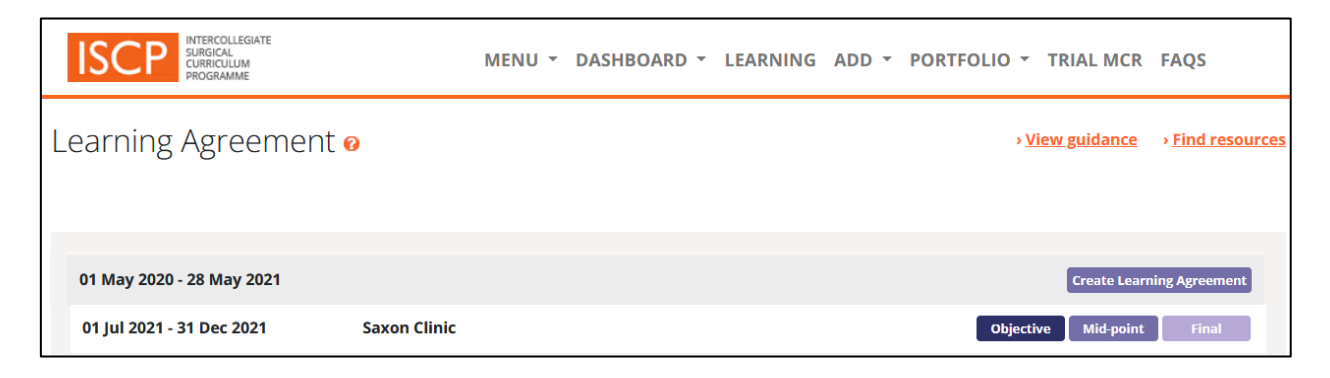

#### Select Lead Clinical Supervisor

Click the marble - Select / Edit Lead CS

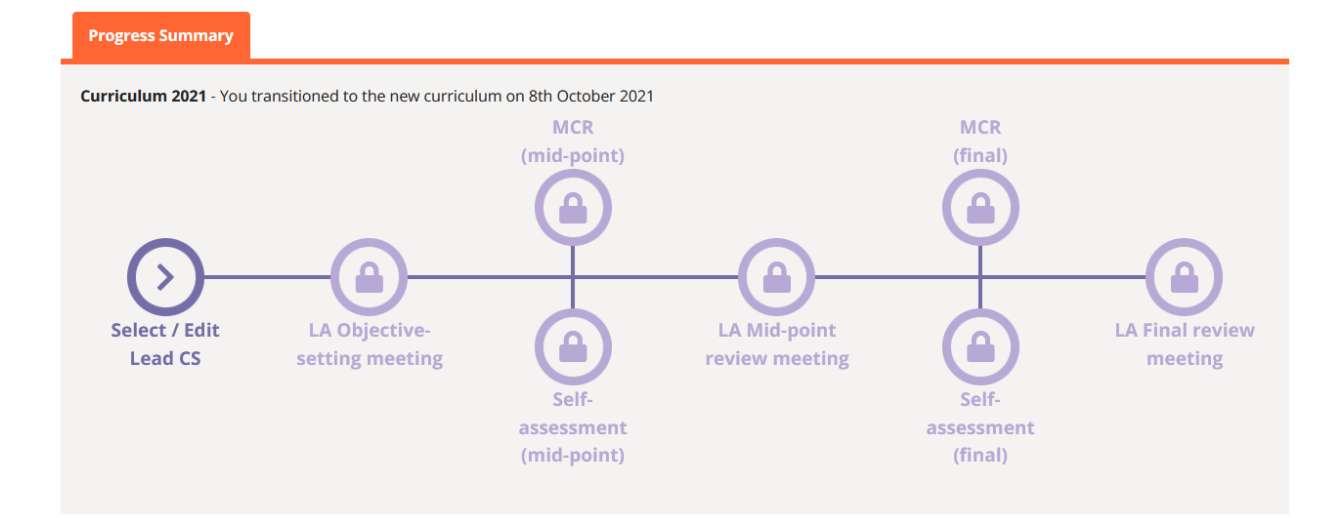

Select the radio button next to the name and click the green button. You can change the Lead CS in the same way at any time.

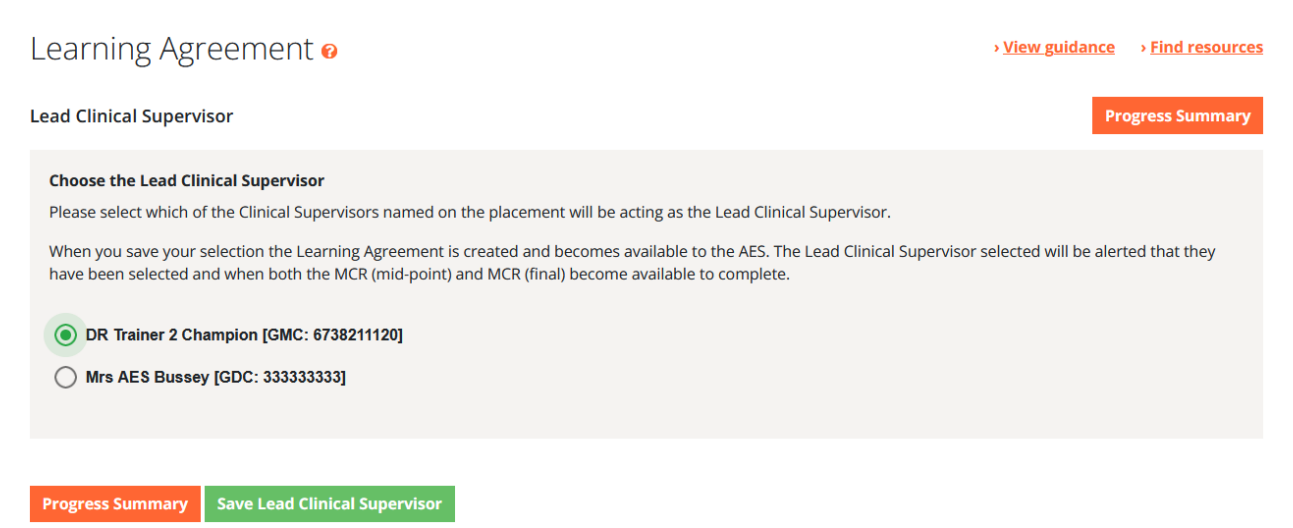

#### Step 3 Complete the objective setting meeting with AES

Click the LA Objective setting meeting marble.

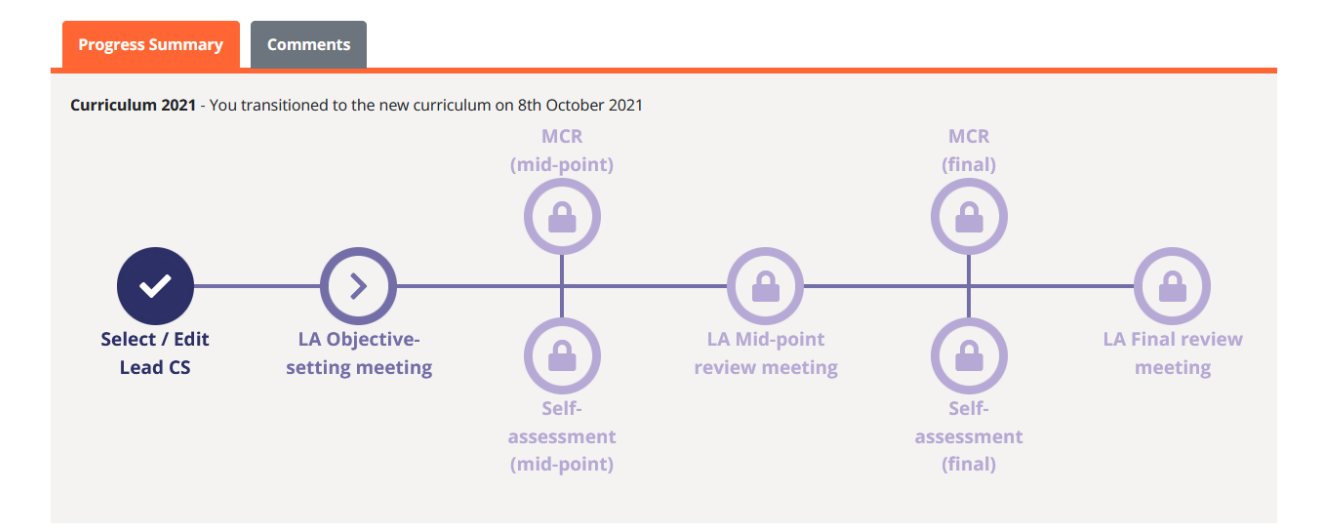

#### Enter the date on the cover page and click to save and continue.

| Objective-setting meeting                             | Meeting date | Objectives and Actions - | Summary | Sign-off | Progress summary |
|-------------------------------------------------------|--------------|--------------------------|---------|----------|------------------|
| Date of meeting (?)<br>Choose a date<br>1st July 2021 |              |                          |         |          |                  |

#### Global objective 🚱

Welcome to the training programme. These guidance notes will help you achieve a good outcome at your ARCP. Please make sure you attend your induction to the programme and to your unit. Keep your ISCP portfolio, workplace-based assessments and the eLogbook up to... More

| ARCP (most recent)                                 |                                                                             |  |  |  |
|----------------------------------------------------|-----------------------------------------------------------------------------|--|--|--|
| ARCP period                                        | 20th March 2013<br>Annual<br>1st January 2012 - 6th March 2013              |  |  |  |
| Recommendation                                     | 5. Incomplete evidence presented – additional training time may be required |  |  |  |
| Causes of concern                                  |                                                                             |  |  |  |
| Detailed reasons for recommended outcome           | Test                                                                        |  |  |  |
| Mitigating circumstances                           |                                                                             |  |  |  |
| Competences which need to be developed             |                                                                             |  |  |  |
| Recommended actions                                |                                                                             |  |  |  |
| Recommended additional training time (if required) |                                                                             |  |  |  |
|                                                    |                                                                             |  |  |  |

Progress summary Save and continue

Set objectives for the GPCs.

Previous MCRs will display (except for the first objective setting meeting following transition to the new curriculum).

Use the drop down box select a view of the GPCs as rated in the MCR. You can use these as a reference for setting new objectives.

Agree with your AES, set objectives in the first box. You can click the plus signs next to MCR descriptors to add them to the objectives box.

Agree with your AES the support you will need to achieve the objectives. This might include workplace-based assessment, courses, learning opportunities.

| Learning Agreement 🧕                                                  |                                                              | > <u>View guidance</u> | Find resources |
|-----------------------------------------------------------------------|--------------------------------------------------------------|------------------------|----------------|
| Dbjective-setting meeting Meeting date                                | Objectives and Actions + Summary Sign-off                    | Pro                    | ogress summary |
| Ø <u> </u>                                                            |                                                              | -@                     |                |
| GPCs CIP 1 CIP 2                                                      | CIP 3                                                        | CIP 4                  | CIP 5          |
| View MCR and Self-assessment (most recent feedback) Generic P         | Professional Capabilities                                    |                        |                |
| GPC 1 - Professional values and behaviours                            | ~                                                            |                        |                |
| Select GPC                                                            |                                                              |                        |                |
| GPCs - Areas for development                                          |                                                              |                        |                |
| GPCs - Appropriate for phase                                          |                                                              |                        |                |
| All GPCs                                                              |                                                              |                        |                |
| GPC 1 - Professional values and behaviours                            | Self-assessment (most recent feedba                          | ick) - GPC 1           |                |
| GPC 2 - Professional skills                                           | Created 2th October 2021 by Savan C                          | linic                  | ^              |
| GPC 3 - Professional knowledge                                        | Created ath October 2021 by Saxon C                          | .unuc                  |                |
| GPC 4 - Capabilities in health promotion and illness prevention       | Areas for development                                        |                        |                |
| GPC 5 - Canabilities in leadership and team working                   |                                                              |                        |                |
| GPC 6 - Capabilities in patient safety and quality improvement        | managing time and resources effective                        | aly                    | •              |
| GPC 7 - Capabilities in safeguarding vulnerable groups                | Comments                                                     |                        |                |
| GPC 8 - Capabilities in education and training                        |                                                              |                        | _              |
| GPC 9 - Capabilities in research and scholarship                      | No comments                                                  |                        |                |
| or con capabilities in rescarch and scrotarship                       |                                                              |                        |                |
| 1 out of 3 Contributors agreed with the MCR                           | ~                                                            |                        | $\sim$         |
|                                                                       |                                                              |                        | Ŧ              |
|                                                                       |                                                              |                        |                |
|                                                                       |                                                              |                        |                |
| Objectives and actions                                                |                                                              |                        |                |
|                                                                       |                                                              |                        |                |
| Objective-setting Mid-point review Final review                       |                                                              |                        |                |
|                                                                       |                                                              |                        |                |
| Add the objectives that the trainee should aim to meet over the ne    | xt 3-6 months to aid their development (including certificat | tion requirements).    |                |
|                                                                       |                                                              |                        |                |
|                                                                       |                                                              |                        |                |
|                                                                       |                                                              |                        |                |
|                                                                       |                                                              |                        | 111.           |
| Add details about the support that will be provided to bein the train | nee arhieve these objectives                                 |                        |                |
| And becaus about the support that will be provided to help the train  | ree achieve chese objectives.                                |                        |                |
|                                                                       |                                                              |                        |                |
|                                                                       |                                                              |                        |                |
|                                                                       |                                                              |                        |                |
|                                                                       |                                                              |                        |                |

Meeting Date Save and continue

Do the same with each of the CiPs.

Objectives may cover knowledge, clinical skills, decision-making, operative skills, index procedures/PBAs, critical conditions/CEX/CBDs, exams, courses and projects as relevant to each CiP.

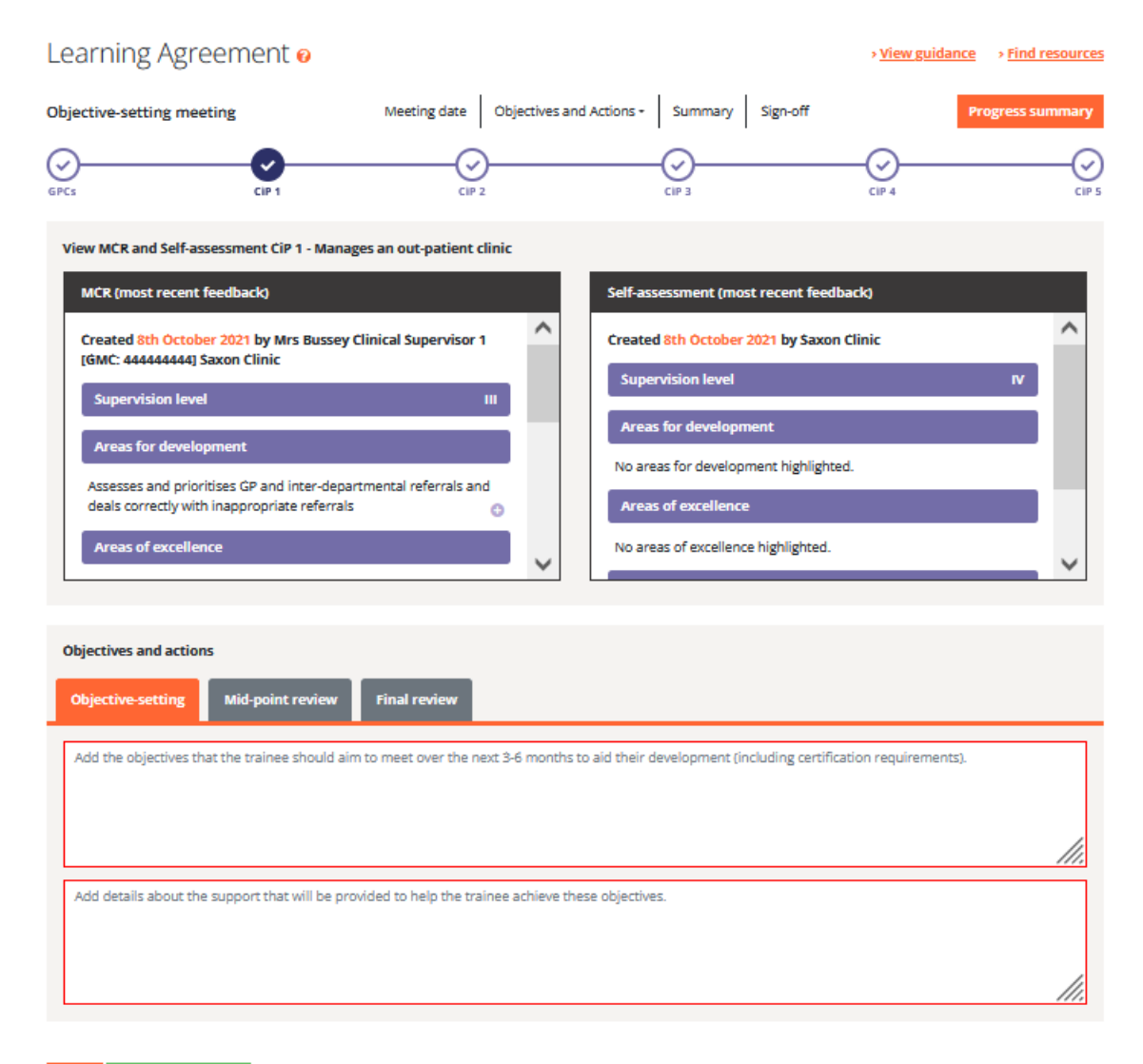

GPCs Save and continue

#### Check the summary page and sign off.

| Learning Agreement 🧕                                                   |                          |                  | > <u>View guidance</u> | > Find resources |
|------------------------------------------------------------------------|--------------------------|------------------|------------------------|------------------|
| Objective-setting meeting Meeting date                                 | Objectives and Actions - | Summary Sign-off | Pro                    | ogress summary   |
| Trainee comments                                                       |                          |                  |                        |                  |
| No additional comments                                                 |                          |                  |                        |                  |
|                                                                        |                          |                  |                        | 11.              |
| NOTE: any comments saved as draft will be immediately viewa            | ble by the AES           |                  |                        |                  |
| AES comments                                                           |                          |                  |                        |                  |
| No additional comments                                                 |                          |                  |                        |                  |
|                                                                        |                          |                  |                        |                  |
|                                                                        |                          |                  |                        | 11.              |
|                                                                        |                          |                  |                        |                  |
| Saving and signing-off this meeting <b>0</b><br>Sign-off Please select |                          |                  | ~                      |                  |
|                                                                        |                          |                  |                        |                  |

# Step 4 Complete midpoint Self-Assessment

Summary Save as draft

From the menu, click Learning / Click on the midpoint tab in the placement.

Click on the self-assessment (midpoint) marble.

Hovering on the marbles provides more information on the status of each stage.

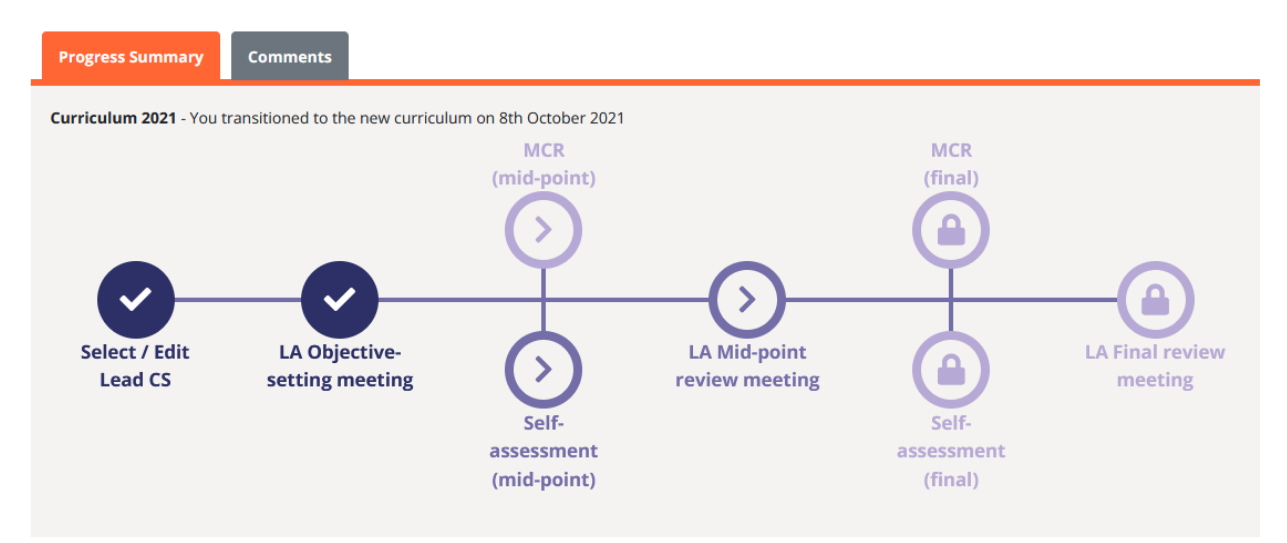

Complete the Self-Assessment form and submit.

Rate GPC domains 1-9. The default rating is Appropriate for phase. Use free text to explain specific achievements. Use free text or browse descriptors to describe any development needs.

| Self-assessment (mid-p                                                    | point)                                                                                                    | > <u>View guidance</u> | > Find resources |
|---------------------------------------------------------------------------|----------------------------------------------------------------------------------------------------|------------------------|------------------|
|                                                                           |                                                                                                    | Pro                    | ogress Summary   |
| NOTE: • Use the buttons to rate each G<br>• Where you have indicated 'Are | PC as 'Appropriate for phase' (default) or 'Areas for development'.<br>as for development', select descriptors and/or add free text to describe the developmer | nts required.          |                  |
| Generic Professional Capabil                                              | ities                                                                                                    |                        |                  |
| GPC 1 - Professional values and behavior                                  | purs                                                                                                    |                        |                  |
| Appropriate for phase<br>Area for development                             | Your comments                                                                                                    |                        |                  |
|                                                                           | Select descriptors +                                                                                                    |                        |                  |
| GPC 2 - Professional skills                                               |                                                                                                    |                        |                  |
| Appropriate for phase<br>Area for development                             | Your comments                                                                                                    |                        |                  |
|                                                                           | Select descriptors +                                                                                                    |                        |                  |
| GPC 3 - Professional knowledge                                            |                                                                                                    |                        |                  |
| Appropriate for phase<br>Area for development                             | Your comments                                                                                                    |                        |                  |
|                                                                           | Select descriptors +                                                                                                    |                        |                  |

Do the same for each CiP, using free text or descriptors (max 5) to explain any ratings lower than IV. Excellence ratings can also be selected.

#### Check the summary and submit

| Self-assessment                                | t (mid-point)                                                                                                    | > <u>View guidance</u> | > Find resources |
|------------------------------------------------|----------------------------------------------------------------------------------------------------|------------------------|------------------|
| NOTE: Use the buttons to<br>• Where the superv | o select the supervision level.<br>ision level is less than IV, select descriptors (maximum 5) and/or add free text to describe the develop                | oments required.       |                  |
| Capabilities in Pract                          | ice                                                                                                    |                        |                  |
| CIP 1 - Manages an out-pa                      | tient clinic                                                                                                    |                        |                  |
| SUPERVISION LEVEL                              | If supervision level is I to III, please add a comment AND/OR select a descriptor from the Capabilities in practice box Your comments Select descriptors • |                        |                  |
| CiP 2 - Manages the unsele                     | ected emergency take                                                                                                    |                        |                  |
| SUPERVISION LEVEL                              | Your comments                                                                                                    |                        | 11.              |
|                                                | Select descriptors +                                                                                                    |                        |                  |

When the MCRs are available for you to view, you will receive this alert on your dashboard:

The MCR (mid-point) has now been signed off by [AES NAME GMC NUMBER] and can be found in your portfolio.

The MCR (final) has now been signed off by [AES NAME GMC NUMBER] and can be found in your portfolio.

You should receive a feedback session with the Lead CS or other nominated supervisor to discuss the MCR and your self-assessment.

Repeat the above steps for the midpoint learning agreement, final selfassessment and final learning agreement.

#### 3. Assigned Educational Supervisor screen navigation

You will be able to see whether your trainees have transitioned to the new curriculum by clicking MY TRAINEES from the menu and then As Assigned Educational Supervisor.

The resulting page shows that trainees with the purple 2021 tab are now on the new curriculum. They will have a new style learning agreement which focuses objectives on achieving the GPCs and CiPs.

These trainees will also need be assessed with the new Multiple Consultant Report (MCR) which you will have responsibility for signing off after submission by the Lead Clinical Supervisor. The midpoint and final MCRs must be completed before the midpoint and final learning agreements respectively.

Select the trainee / placement.

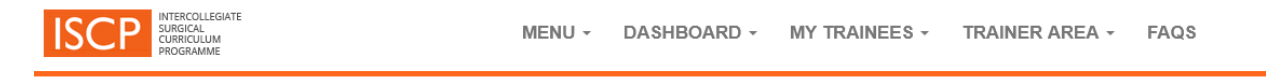

#### My Trainees as Assigned Educational Supervisor

| Current 3 Historic 1 F                    | uture 0                                                                                                    |
|-------------------------------------------|----------------------------------------------------------------------------------------------------|
| Filter by Specialty<br>Sort by            | All specialties  Trainee Name                                                                                        |
|                                           |                                                                                                    |
| Trainees in an active place               | ement                                                                                                    |
| Bussey, Maria Demo Trainee (Dr) [GMC: 111 | ST4 / Otolaryngology / Cardiff Royal Infirmary         2021         LOG         WBA         PL         MID         5 |
| demo, trainee (Mr) [GMC: 123456789]       | ST2 / Cardiothoracic Surgery / Abbey Gisburne Park Hospital 2021 LOG WBA PL MID 1                                    |
| Trainee Demo, Dental (Mr) [GMC: 9992222]  | ST3 / Orthodontics / Saxon Clinic LOG WBA PL - 10.2                                                                  |

Click the Learning Agreements tab and then the learning agreement meeting (OBJ for objective setting, MID for midpoint review or FIN for final review).

| Summary         | Placements             | Learning Agreements | Portfolio | Messages | Journal Notes |  |
|-----------------|------------------------|---------------------|-----------|----------|---------------|--|
| Your Placements | and Learning Agreer    | ments               |           |          |               |  |
| 01 Jan 2022 – C | ardiff Royal Infirmary | (Current)           |           |          | OBJ MID FIN   |  |

Steps 1 and 2, setting up a placement, creating a learning agreement and selecting the Lead CS are completed by the trainee. You and the trainee can then start the learning agreement and may share a screen to go through the objective setting form.

You or the trainee can amend the Lead CS if necessary - Click the marble for Select / Edit Lead CS

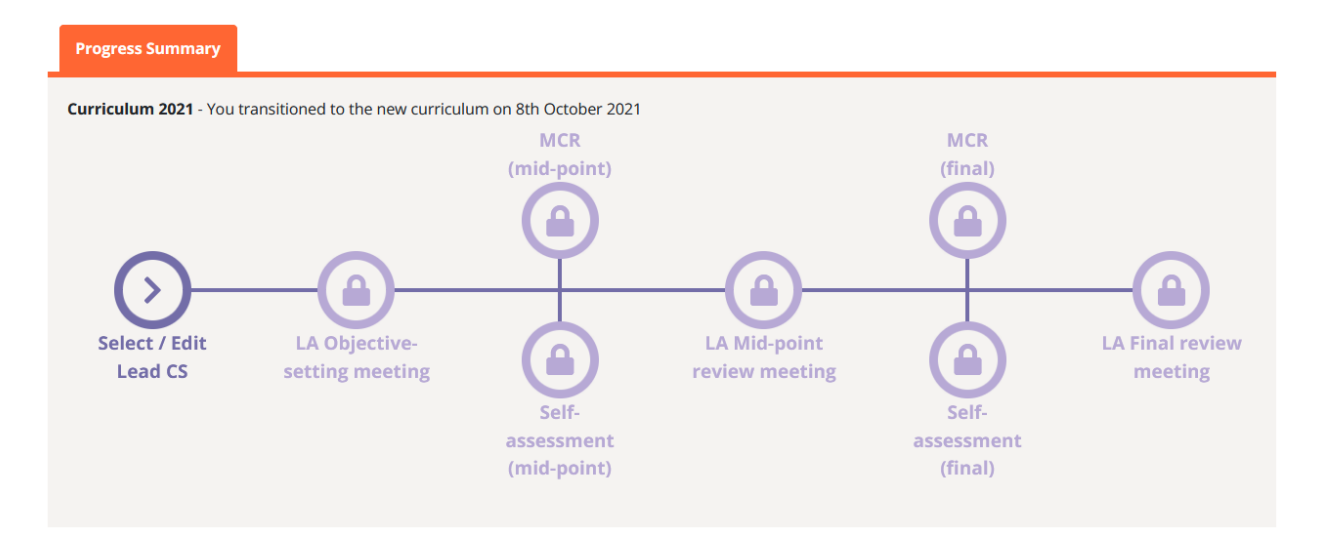

Select the radio button next to the name and click the green button. You or the trainee can change the Lead CS in the same way at any time.

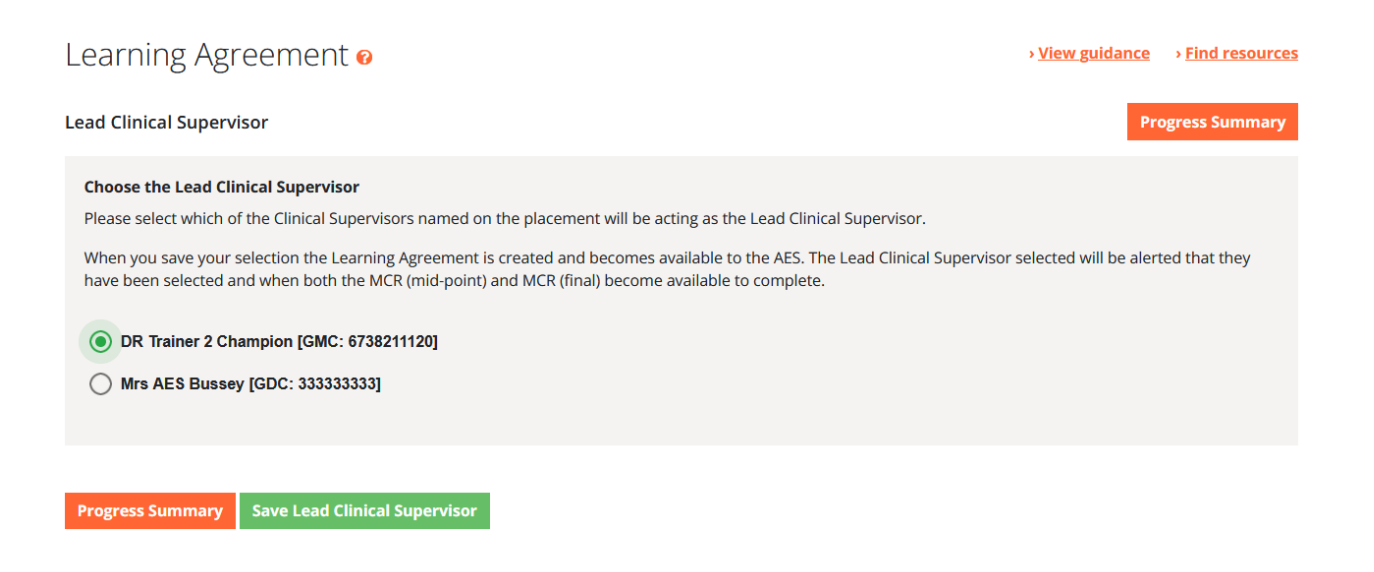

#### Step 3 Complete the objective setting meeting

Click the LA Objective setting meeting marble.

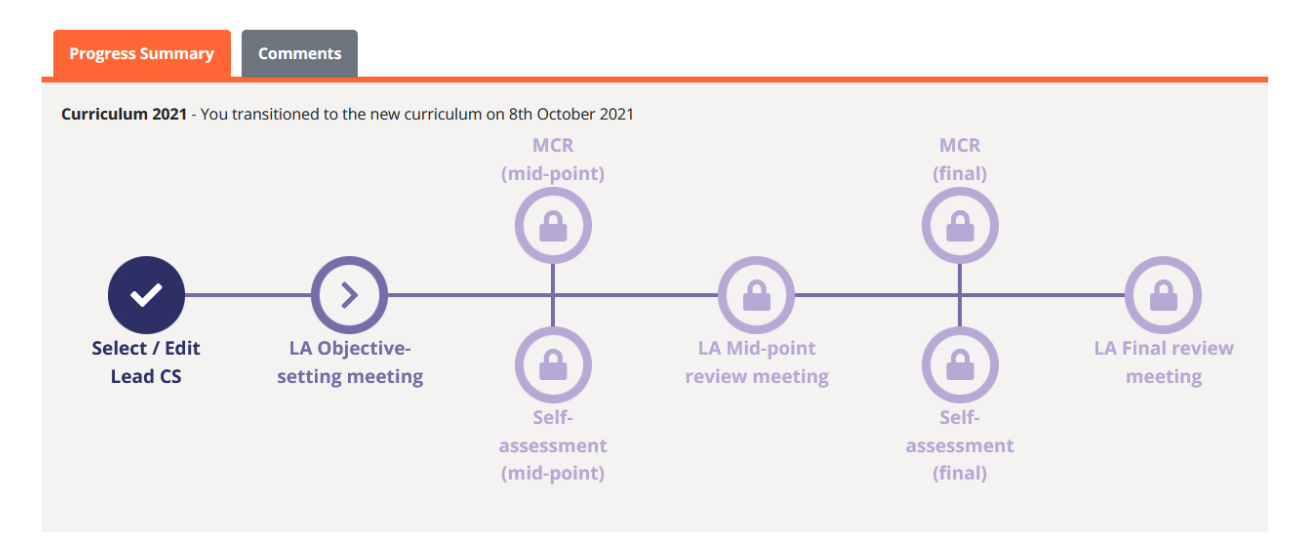

#### Enter the date on the cover page and click to save and continue.

| Objective-setting meeting                           | Meeting date O | bjectives and Actions - | Summary | Sign-off | Progress summary |
|-----------------------------------------------------|----------------|-------------------------|---------|----------|------------------|
| Date of meeting ?<br>Choose a date<br>1st July 2021 |                |                         |         |          |                  |

#### Global objective 🚱

AESs

Welcome to the training programme. These guidance notes will help you achieve a good outcome at your ARCP. Please make sure you attend your induction to the programme and to your unit. Keep your ISCP portfolio, workplace-based assessments and the eLogbook up to... More

| ARCP (most recent)                                 |                                                                             |
|----------------------------------------------------|-----------------------------------------------------------------------------|
| ARCP period                                        | 20th March 2013<br>Annual<br>1st January 2012 - 6th March 2013              |
| Recommendation                                     | 5. Incomplete evidence presented – additional training time may be required |
| Causes of concern                                  |                                                                             |
| Detailed reasons for recommended outcome           | Test                                                                        |
| Mitigating circumstances                           |                                                                             |
| Competences which need to be developed             |                                                                             |
| Recommended actions                                |                                                                             |
| Recommended additional training time (if required) |                                                                             |
|                                                    |                                                                             |

Progress summary Save and continue

Set objectives for the GPCs.

Previous MCRs will display (except for the first objective setting meeting following transition to the new curriculum).

Use the drop down box select a view of the GPCs as rated in the MCR. You can use these as a reference for setting new objectives.

With your trainee, set objectives in the first box. You can click the plus signs next to MCR descriptors to add them to the objectives box.

With your trainee determine the support they will need to achieve the objectives. This might include workplace-based assessment, courses, learning opportunities.

| Learning Agreement 🛛                                                                                                    | > <u>View guidance</u> | Find resources |
|----------------------------------------------------------------------------------------------------|------------------------|----------------|
| Objective-setting meeting Meeting date Objectives and Actions - Summary Sign-off                                                                                                    | Pro                    | ogress summary |
| Openant         Openant         Openant <t< td=""><td>CIP 4</td><td>CIP 5</td></t<> | CIP 4                  | CIP 5          |
| View MCR and Self-assessment (most recent feedback) Generic Professional Capabilities                                                                                                    |                        |                |
| GPC 1 - Professional values and behaviours v                                                                                                    |                        |                |
| Select GPC                                                                                                    |                        |                |
| GPCs - Areas for development                                                                                                    |                        |                |
| GPCs - Appropriate for phase                                                                                                    |                        |                |
| All GPCs                                                                                                    |                        |                |
| GPC 1 - Professional values and behaviours                                                                                                    | K)- GPC 1              |                |
| GPC 2 - Professional skills Created 8th October 2021 by Saxon Cli                                                                                                    | inic                   | ^              |
| GPC 3 - Professional knowledge                                                                                                    |                        | _              |
| GPC 4 - Capabilities in health promotion and illness prevention Areas for development                                                                                                    |                        |                |
| GPC 5 - Capabilities in leadership and team working managing time and resources effectively                                                                                                    | lv.                    |                |
| GPC 6 - Capabilities in patient safety and quality improvement                                                                                                    | ,                      |                |
| GPC 7 - Capabilities in safeguarding vulnerable groups Comments                                                                                                    |                        |                |
| GPC 8 - Capabilities in education and training No comments                                                                                                    |                        |                |
| GPC 9 - Capabilities in research and scholarship                                                                                                    |                        |                |
| 1 out of 3 Contributors agreed with the MCR                                                                                                    |                        | ~              |
|                                                                                                    |                        |                |
| Objectives and actions Objective-setting Mid-point review Final review                                                                                                    |                        |                |
| Add the objectives that the trainee should aim to meet over the next 3-6 months to aid their development (including certification                                                                                                    | on requirements).      |                |
|                                                                                                    |                        |                |
|                                                                                                    |                        |                |
|                                                                                                    |                        | 1              |
|                                                                                                    |                        | ///.           |
| Add details about the support that will be provided to help the trainee achieve these objectives.                                                                                                    |                        |                |
| · · · · · · · · · · · · · · · · · · ·                                                                                                    |                        |                |
|                                                                                                    |                        |                |
|                                                                                                    |                        |                |
|                                                                                                    |                        | 11.            |
|                                                                                                    |                        |                |

Meeting Date Save and continue

Do the same with each of the CiPs.

Objectives may cover knowledge, clinical skills, decision-making, operative skills, index procedures/PBAs, critical conditions/CEX/CBDs, exams, courses and projects as relevant to each CiP.

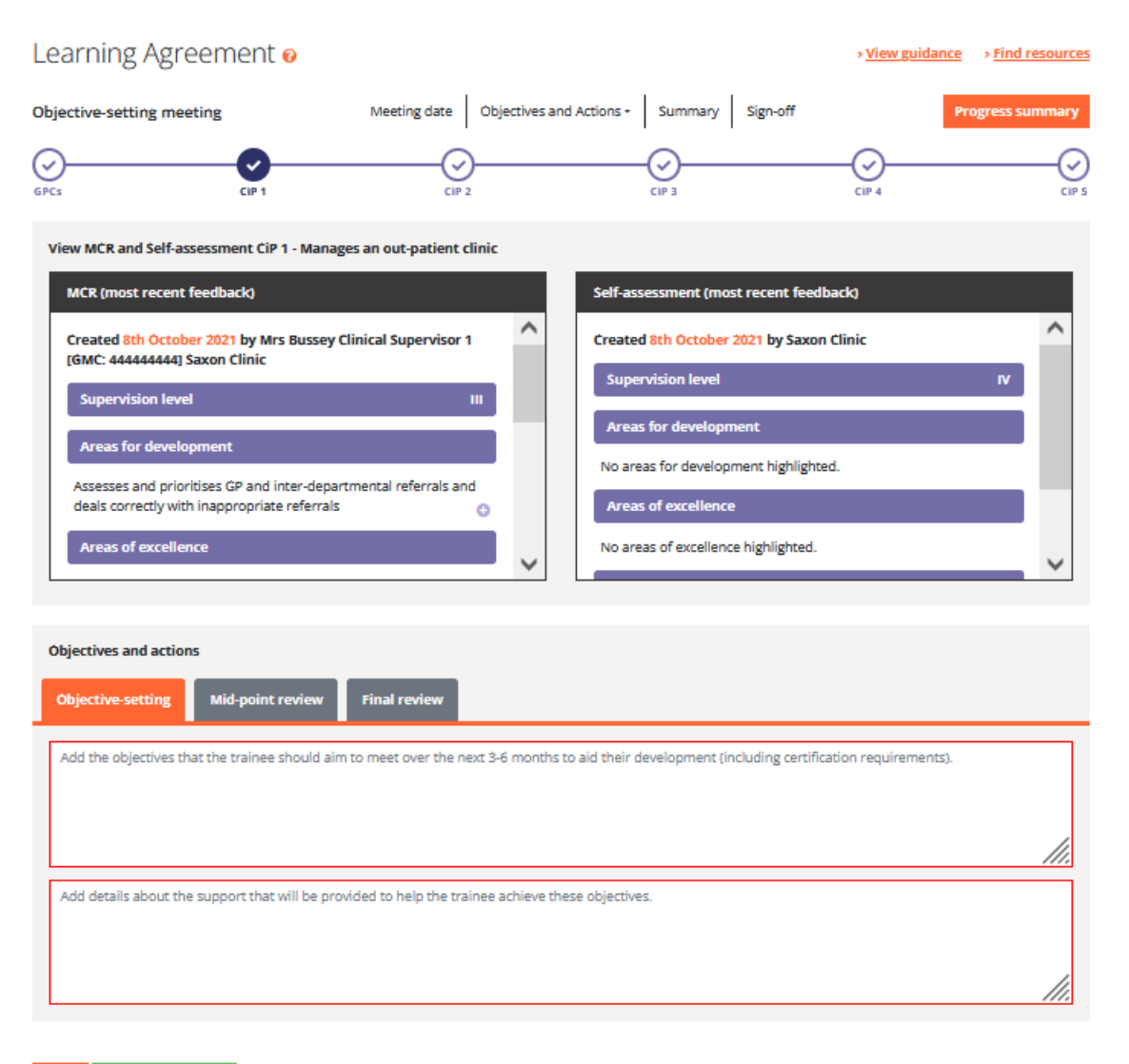

GPCs Save and continue

Page 20 of 26

Check the summary page and sign off. The trainee will have first sign off of objective setting and the midpoint review. You will have first sign off of the final review because it incorporates your AES report.

| Learning Agreem           | ient ø                                                 | > <u>View guidance</u> > <u>Find resources</u> |
|---------------------------|--------------------------------------------------------|------------------------------------------------|
| Objective-setting meeting | Meeting date Objectives and Actions - Summary Sign-off | Progress summary                               |
| Trainee comments          |                                                        |                                                |
| No additional comments    |                                                        |                                                |
| NOTE: any comments saved  | d as draft will be immediately viewable by the AES     |                                                |
| AES comments              |                                                        |                                                |
| No additional comments    |                                                        |                                                |
|                           |                                                        | 11.                                            |
|                           |                                                        |                                                |
| Saving and signing        | g-off this meeting 🛛                                   |                                                |
| Sign-off                  | Please select                                          | ~                                              |
| Summany Save as draft     |                                                        |                                                |

Step 4 (the midpoint MCR) is completed by Lead CS / Clinical Supervisors.

#### Step 5 Sign off the MCR

You will see the following alerts on your dashboard. Click these links to add information about the trainees, progress in GPCs 6-9, add general comments and sign off the MCR.

The MCR (midpoint) created by [TITLE LEAD CS GMC: NUMBER], as Lead Clinical Supervisor for your trainee [TRAINEE NAME GMC NUMBER] is now ready for final sign-off.

The MCR (final) created by [TITLE LEAD CS GMC: NUMBER], as Lead Clinical Supervisor for your trainee [TRAINEE NAME GMC NUMBER] is now ready for final sign-off.

Alternatively, go to the trainee's learning agreement and click on the MCR marble. This will also show you the status of the MCR.

Follow the same steps for the midpoint and final learning agreement and MCRs.

#### 4. Lead Clinical Supervisor screen navigation

When steps 1-3 have been completed by trainee and Assigned Educational Supervisor, you will be able to complete the midpoint MCR which is recommended for placements of 6 months or longer.

You may wish to set up the MCR meetings well in advance to ensure attendance. They can be virtual or physical meetings. You will need to share your screen.

You will see the following alerts on your dashboard, indicating that you have been selected as the Lead CS for specific trainees:

You have been selected as Lead Clinical Supervisor for your trainee [TRAINEE NAME GMC NUMBER]. Click here to see your responsibilities in this role.

Clicking the link will take you to MCR guidance

When the MCR is ready, clicking on the following links will take you to the relevant MCR:

The MCR (mid-point) for your trainee [TRAINEE NAME GMC NUMBER] is available for you to complete.

The MCR (final) for your trainee [TRAINEE NAME GMC NUMBER] is available for you to complete.

In the MCR meeting, open the MCR (and screen-share if possible), complete it on behalf of the group.

Rate GPC domains 1-9. The default rating is Appropriate for phase. You can add free text to elaborate. Use free text or click on descriptors to add them as development needs. Adding descriptors is only necessary for development needs. Do the same for each CiP, using free text or descriptors (max 5) to explain any ratings lower than IV. Excellence ratings can also be selected. There are additional specialty-specific CiPs for Cardiothoracic Surgery, Paediatric Surgery and Plastic Surgery.

You will not be able to access it after it is submitted, until it is signed off by the AES. Therefore, take time to look over the summary with the group before you submit it.

Generic Professional Capabilities

| GPC 1 - Professional value              | es and behavlours                         |
|-----------------------------------------|-------------------------------------------|
| Appropriate for ph<br>Area for developm | ase Your comments                         |
|                                         | <b>GC</b> Select descriptors -            |
| GPC 2 - Professional skills             |                                           |
| Appropriate for ph<br>Area for developm | ase Your comments                         |
|                                         | Select descriptors -                      |
| GPC 3 - Professional know               | rledge                                    |
| Appropriate for ph<br>Area for developm | ase Your comments                         |
|                                         | <b>66</b> Select descriptors -            |
| GPC 4 - Capabilities in he              | aith promotion and illness prevention     |
| Appropriate for pr<br>Area for developm | ase Your comments ent                     |
|                                         |                                           |
| Capabilities in Prac                    | tice                                      |
| CIP 1 - Manages an out-p                | atient clinic                             |
| SUPERVISION LEVEL                       | Your comments                             |
|                                         | Select descriptors +                      |
| CIP 2 - Manages the unse                | lected emergency take                     |
| SUPERVISION LEVEL                       | Your comments                             |
|                                         | 66         Select descriptors         -   |
| CIP 3 - Manages ward rou                | unds and the on-going care of in-patients |
| SUPERVISION LEVEL                       | Your comments                             |
| TV                                      |                                           |
|                                         | Select descriptors +                      |
| CIP 4 - Manages an opera                | ting list                                 |
| SUPERVISION LEVEL                       | Your comments                             |
| _                                       |                                           |

The other clinical supervisors (including those who were unable to attend the meeting) will receive the following alert/link on their dashboards from which they will be able to open the MCR and make any extra comments within 2 weeks of submission:

# [LEAD CS NAME GMC NUMBER], as Lead Clinical Supervisor, has invited you to add comments to an MCR (mid-point/final) for [TRAINEE NAME GMC NUMBER] within the next 2 weeks.

When all clinical supervisors have commented or when the 2 week period has expired, the MCR will be available to the AES to comment and sign off.

You will receive the following alert/link to the final version in the trainee's portfolio. At this point, you should arrange a to have a feedback session with the trainee to discuss the MCR and self-assessment.

The MCR (mid-point/final) for your trainee [TRAINEE NAME GMC NUMER] has now been signed off by the trainee's AES [AES NAME GMC NUMBER] and can be found in the trainee's portfolio.

Guide to feedback session with trainees

Follow the same steps for the final MCR.

#### 5. Clinical Supervisor screen navigation

Steps 1-3 are completed by the trainee and Assigned Educational Supervisor.

#### Step 4 Complete the MCR

When steps 1-4 have been completed by trainee and Assigned Educational Supervisor, you will be able to meet with other clinical supervisors to complete the midpoint MCR which is recommended for placements of 6 months or longer.

The Lead CS will arrange the MCR meeting which may be a virtual or physical meeting. Please see the MCR guidance for more information.

The Lead CS will complete the MCR in the meeting on behalf of the group (screensharing if possible).

Rate GPC domains 1-9. The default rating is Appropriate for phase. You can add free text to elaborate. Use free text or click on descriptors to add them as development needs. Adding descriptors is only necessary for development needs.

| Generic Professional Capabi                   | lities                   |
|-----------------------------------------------|--------------------------|
| GPC 1 - Professional values and behavi        | ours                     |
| Appropriate for phase<br>Area for development | Your comments            |
|                                               | Select descriptors -     |
| GPC 2 - Professional skills                   |                          |
| Appropriate for phase<br>Area for development | Your comments            |
| GPC 3 - Professional knowledge                | Select descriptors -     |
| Appropriate for phase<br>Area for development | Your comments            |
|                                               | Select descriptors -     |
| GPC 4 - Capabilities in health promotio       | n and Illness prevention |
| Appropriate for phase<br>Area for development | Your comments            |

Do the same for each CiP, using free text or descriptors (max 5) to explain any ratings lower than IV. Excellence ratings can also be selected. There are additional specialty-specific CiPs for Cardiothoracic Surgery, Paediatric Surgery and Plastic Surgery.

| Capabilities in Prac                                             | tice                   |     |
|------------------------------------------------------------------|------------------------|-----|
| CIP 1 - Manages an out-pa                                        | atient clinic          |     |
| SUPERVISION LEVEL                                                | Your comments          | 11. |
| _                                                                | Select descriptors -   |     |
| CIP 2 - Manages the unse                                         | elected emergency take |     |
| SUPERVISION LEVEL                                                | Your comments          | 11. |
| _                                                                | Select descriptors -   |     |
| CIP 3 - Manages ward rounds and the on-going care of in-patients |                        |     |
| SUPERVISION LEVEL                                                | Your comments          | 11. |
|                                                                  | Select descriptors +   |     |
| CIP 4 - Manages an opera                                         | nting list             |     |
| SUPERVISION LEVEL                                                | Your comments          | 11. |

#### Step 5 Agree / Disagree with MCR (even if present at the MCR meeting)

After the meeting you will receive the following alert/link on your dashboard from which you will be able to open the MCR and make any extra comments within 2 weeks of submission. You have the option to agree, disagree and add comments. Please use the link even if you have no additional comments.

# [LEAD CS NAME GMC NUMBER], as Lead Clinical Supervisor, has invited you to add comments to an MCR (mid-point/final) for [TRAINEE NAME GMC NUMBER] within the next 2 weeks.

Step 6 is completed by the AES. When all clinical supervisors have commented or when the 2 week period has expired, the MCR will be available to the AES to comment and sign off. After AES sign off you will be alerted when the MCR is viewable from the trainee's portfolio:

The MCR (mid-point/final) for your trainee [TRAINEE NAME GMC NUMER] has now been signed off by the trainee's AES [AES NAME GMC NUMBER] and can be found in the trainee's portfolio

Follow the same steps for the final MCR.